# راهنمای استفاده از روتر خانه هوشمند گیتی سگالی نو مدل آفلاین (کنترل از طریق شبکه محلی)

| نویسندگان بروشور راهنما |            |             |
|-------------------------|------------|-------------|
| نویسنده فنی             | ویرایش فنی | تایید نهایی |
| مهدی رضوانی             | سعید نادمی | مصطفی سعیدی |

## فهرست

| مقدمه                                                                                    | ۴-     |
|------------------------------------------------------------------------------------------|--------|
| •ملاحظات امنیتی                                                                          | ۴-     |
| •بررسی انواع سطوح امنیتی جهت ارتباط با روتر                                              | ۴-     |
| ویژگی های دستگاهیا ای دستگاه                                                             | ۵-     |
| راه اندازی دستگاه۶                                                                       | ۶      |
| ء<br>تنظیمات اتصال                                                                       | ۶.     |
|                                                                                          | ,<br>c |
|                                                                                          |        |
| •مرحله ۲ -نصب نرم افزار خانه هوشمند                                                      | 7      |
| • مرحله۲ -ورود به نرم افزار                                                              | 9      |
| • مرحله۳ -غیر فعال سازی قفل تنظیمات۹                                                     | ۶      |
| •مرحله۴ -تعريف پروفايل                                                                   | ۷-     |
| ۲.اتصال مستقیم به روتر۲.                                                                 | γ      |
| ●مرحله۱-تنظیم روتر بر روی وضعیت اتصال مستقیم۸مرحله۱-تنظیم روتر بر روی وضعیت اتصال مستقیم | ٨      |
| •مرحله۲ -نصب نرم افزار خانه هوشمند۸                                                      | ٨      |
| ●مرحله۳ -انجام تنظيمات اوليه ورود به نرم افزار۸                                          | ٨      |
| ●مرحله۴ ⊣تصال به روترمرحله۴ اتصال به روتر                                                | ٨      |
| •مرحله۵ –تعریف کاربر جدید تحت عنوان کاربر ایمن۸                                          | )      |
| ۳.اتصال غیرمستقیم به روتر(از طریق مودم)۹۹۹                                               |        |
| •مرحله۱ ⊣تصال به روتر                                                                    | ć      |
| •مرحله۲ -معرفي اطلاعات مودم به روتر                                                      |        |
| •مرحله۳ -ارسال درخواست اتصال به مودم                                                     | ١      |
| • مرحله۴ - تغيير وضعيت كليد MODE روتر بر روى حالت M                                      | ۱      |
| تعريف محل در برنامه                                                                      | ١      |
| • ويرايش محل                                                                             | ١      |
| • پیش فرض نمودن محل۱۲                                                                    | ١      |
| • غير فعال نمودن محل پيش فرض١٢                                                           | ۱      |

| ١٢ | تعریف کلید(کانال) در برنامه                         |
|----|-----------------------------------------------------|
| ١٢ | •ويرايش كانال                                       |
| ۱۳ | معرفی نوار نشانگر نرم افزار                         |
| ۱۳ | •وضعيت قرمز                                         |
| ۱۳ | • وضعيت آبي                                         |
| ۱۳ | • وضعیت مشکی                                        |
| ۱۳ | پشتیبان گیری از دیتا بیس                            |
| ۱۳ | •پشتیبان گیری از تنظیمات کاربر ادمین                |
| 14 | •بارگذاری دیتا بیس در گوشی سایر کاربران             |
| ۱۴ | شرح منو تنظيمات نرم افزار شرح منو تنظيمات نرم افزار |
| ۱۵ | •پروفايل                                            |
| ۱۵ | • پیکر بندی نرم افزار                               |
| ١۶ | ●تنظيمات اتصال                                      |
| ١٧ | •پشتیبان گیری                                       |
| ١٧ | ●قفل تنظيمات                                        |
| ١٧ | •گزارش گیری                                         |
| ١٧ | •درباره                                             |
| ١٧ | تعريف سناريو تعريف سناريو                           |
| ١٧ | •روش سخت افزاری                                     |
| ١٧ | •روش نرم افزاری                                     |
| ۲۰ | پوسته های گرافیکیپوسته های گرافیکی                  |
| ۲۱ | حالت های نمایش اپلیکیشن                             |
| ۲۱ | تغییر <b>IP</b> روتر پس از اتصال روتر به مودم       |
| ۲۱ | طريقه تغيير نام و رمز عبور روتر                     |
| ۲۲ | باک ک دن حافظه                                      |
| ۲۲ | پ - برین<br>تید جات تکمیا                           |
|    | نوصيحات تحمينى                                      |
| 11 | سوالات پرکاربرد                                     |

ملاحظات امنيتى:

ضمن تشکر از خرید شما، دستگاه روتر گیتی سگالی نو بر اساس سیستم امنیتی پیشرفته ای طراحی شده است که علاوه برداشتن نرم افزار اختصاصی و کد امنیتی ورود به نرم افزار و کد امنیتی ارتباط با روتر و کدگذاری ارتباط بین گوشی و روتر، گوشی هوشمند هر کاربر بایستی به طور جداگانه به روتر معرفی شود تا بعد از گذراندن سطوح امنیتی فوق، امکان دسترسی ایمن به روتر مین به روتر، در اولین مرتبه بعد از گذراندن سطوح امنیتی مراحل انجام شده نوشی هوشمند هر کاربر بایستی به طور جداگانه به روتر معرفی شود تا بعد از گذراندن سطوح امنیتی فوق، امکان دسترسی ایمن به روتر مین به روتر، در اولین مرتبه بعد از اعمال تنظیمات، تمامی مراحل انجام شده نوشی میگردد تا در دفعات بعدی، کاربران ایمن مراحل امنیتی را به صورت خودکار عبور کنند و مجوز دسترسی به سیستم را پیدا کنند.

بررسی انواع سطوح امنیتی جهت ار تباط با دستگاه:

**الف)نرم افزار**:تنها کاربری امکان دسترسی و ورود به سیستم را دارد که نرم افزار هوشمند سازی را بر روی گوشی خود نصب کند.

**ب) کد امنیتی ورود به نرم افزار**: در هنگام ورود به نرم افزار، پنجره ای نمایش داده می شـــود که کاربر در این پنجره کد امنیتی ورود به نرم افزار را وارد می کند تا به صفحه اصلی نرم افزار وارد شود.

**ج)کد امنیتی اتصال به روتر:** هر یک از روترهای مرکزی گیتی سگالی نو دارای کد امنیتی جهت ارتباط با روتر می با شند، که امکان تغییر این کد جهت امنیت بیشتر امکان پذیر است.

د) کدپایه گو شی هو شمند: در صورت گذراندن مراحل فوق که لایه های امنیتی موجود در عموم تجهیزات خانه هو شمند می با شند، امکان دستر سی به تجهیزات خانه هو شمند وجود خواهد داشت، اما روتر خانه هو شمند گیتی سگالی نو جهت بالا بردن ضریب امنیت ارتباط، علاوه بر موارد فوق دارای دو لایه امنیتی اختصاصی می باشد. در لایه اول اطلاعات ارسالی از سمت کاربران نا شناس که با عبور از مراحل بالا به روتر متصل اند به صورت هو شمندانه ای فیلتر می شود و تنها د ستورات گو شی کاربرانی تحلیل میگردد که کد پایه منحصر به فرد آن برای روتر تعریف شده باشد.

ه) رمز نگاری بسته های ار سالی: در لایه دوم کلیه ارتباطات بی سیم بین کاربران و روتر تو سط پروتکلی امنیتی کدگذاری می شود، که این امر به طور جدی از هک و ارتباط نا ایمن با سیستم خانه هوشمند حفاظت و جلوگیری می کند، در این سی ستم هر گونه مکاتبات انجام شده بین روتر و گو شی هو شمند تنها دارای یک بار مجوز اجرا می با شند و در صورتی که فرمانی بین سیستم برای مرتبه دوم رد و بدل شود نا معتبر تلقی می شود.

چنین سیستم امنیتی و بسیار کاربردی باعث می شود در صورتی که فردی ارتباطات بیسیم بین مجموعه خانه هو شمند را هک و یا شنود کند، تنها یک سری از مجوعه کد های باطل را بدست بیاورد چراکه هر کد تنها یک بار دارای درجه اعتبار می بوده و در مراحل بعدی فاقد اعتبار خواهد بود.

اميدواريم پس از انجام مراحل امنيتي فوق، لحظاتي سرشار از آرامش و امنيت را در ساختمان هوشمند خود تجربه كنيد.

موفق باشيد

گیتی سگالی نو

ویژگی های روتر خانه هوشمند:

- کنترل ۶۰ خروجی -امکان تعریف ۲۵ کاربر ایمن -تغذیه برق ورودی ۹ تا ۱۲ ولت -امكان اتصال به روتر به صورت مستقيم **–امکان اتصال به روتر به صورت غیرمستقیم(اتصال از طریق مودم) وکنترل از طریق شبکه محلی وای فای** -امكان كنترل كليد لمسى و افزونه هوشمند سازى روشنايي -امکان غیر فعال سازی دسترسی یک کاربر تعریف شده از سیستم –امکان به اشتراک گذاری فایل دیتا بیس برای سایر کاربران سیستم **–امکان ارسال دستور خاموش/ روشن به صورت تفکیک شده** –امکان تعریف سناریو در دو حالت سخت افزاری و نرم افزاری -دارای ایلیکیشن اندروید، با محیط گرافیکی بسیار آسان و ساده -به همراه دو خروجی گوشی هوشمند (افقی) و وال تبلت (عمودی) در ایلیکشن -دارای برنامه PWA تحت وب -دارای نمایشگر وضعیت ارسال دیتا و وضعیت اتصال به مودم –امکان تغییر نام دستگاه، رمز اتصال و همچنین تغییر آی پی تحت شبکه -دارای الگوریتم رمز گذاری پیشرفته جهت جلوگیری از نفوذ افراد بیگانه -دارای دو آنتن خارجی با توان db ۵ -برد شبکه بیسیم (ارتباط با افزونه ها) ۷۰ متر، برد شبکه WIFI (ارتباط با گوشی هوشمند/مودم) ۳۰ متر -قابلیت اتصال مجدد به مودم به صورت خودکار بعد از قطع و وصل برق -امکان دریافت فرمان از چندین کاربر به صورت همزمان -قابلیت تعریف چند روتر در اپلیکشن

| تجربه اجرا                                                                                                    | اولين تجربه اجرا | دومين تجربه اجرا به بعد |
|----------------------------------------------------------------------------------------------------|------------------|-------------------------|
| زمان تقریبی جهت انجام تنظیمات فنی روتر                                                                                             | ۴۵دقیقه          | ۱۵ دقیقه                |
| <b>زمان تقریبی مورد نیاز جهت نصب و اجرا</b> یک عدد روتر خانه هوشمند<br>به همراه دو عدد کلید لمسی و دو عدد افزونه دو پل هوشمند سازی | ۹۰ دقیقه         | ۳۰ دقیقه                |

-کاربری فنی بسیار ساده و زمان اجرا بسیارسریع،

جدول ۱: زمان تقریبی اجرا

#### راه اندازی دستگاه:

#### اتصال برق:

فیش آداپتور ارائه شده همراه محصول را به ورودی power روتر گیتی سگالی نو متصل کنید تا ال ای دی قرمز روشن و روتر آماده به کار شود. جهت تامین تغذیه، تنها از آداپتوری که به همراه محصول ارائه شده است، استفاده کنید.

#### اتصال لوازم جانبی:

به همراه محصول دو عدد آنتن ۵ db ۵ ارائه شده است، آنتن سفید را به ورودی آنتن آر اف (RF. Ant) متصل کنید و آنتن مشکی را به ورودی آنتن وای فای(WIFI.ant) متصل کنید.

#### تنظيمات اتصال:

۱–تنظیمات اولیه ورود به نرم افزار–به صورت مرحله به مرحله:

\*\*توجه: در زمان انجام تنظیمات و یا استفاده از نرم افزار خانه هوشمند، از غیر فعال بودن فیلتر شکن در گوشی اطمینان حاصل کنید.

#### مرحله ۱ - نصب نرم افزار خانه هوشمند:

جهت ارتباط با روتر، از طریق لینک <u>https://myket.ir/get/app?packageName=ir.v30t.smarthome</u> اپلیکشن خانه هوشمند را دریافت و بر روی گوشی هوشمند خود نصب نمایید.

#### مرحله۲ -ورود به نرم افزار:

در صورتی که اپلیکشن دارای رمز ورود می باشد آن را وارد نمایید.

نکته: دقت کنید، هنگام وارد نمودن رمز عبور، صفحه کلید را در وضعیت زبان انگلیسی قرار دهید.

#### مرحله ٣ -غير فعال سازي قفل تنظيمات:

به منظور د ستر سی به سطح تنظیمات فنی، بای ستی ابتدا قفل تنظیمات را غیرفعال کنید. با غیر فعال سازی قفل تنظیمات، محیط تنظیمات فنی فعال خواهد شد و کلیه دسترسی ها به لایه های شبکه و امنیتی مجاز می شود برای ورود به این سطح، منو قسمت، وضعیت قفل تنظیمات را بر روی حالت غیر فعال قرار دهید.

|     | 20:20 🗎 🔰 🔶 🙁 تنظیمات |
|-----|-----------------------|
|     | روتر خانگی            |
| (i) | پیکریندی نرم افزار    |
| (i) | تنظيمات اتصال         |
| (i) | پشتیبان گیری          |
| (i) | قفل تنظيمات           |
|     | 🖌 غيرفعال فعال        |
| (i) | گزارش گیری            |
| (i) | درباره                |
|     | بررسی نسخه جدید       |

تصوير ١:قفل تنظيمات

نکته: دقت کنید زمانی که تغییرات فنی را در برنامه به پایان رسید، حتما قفل تنظیمات را فعال کنید، تا از انجام تغییرات ناخواسته توسط سایر کاربران جلوگیری نمایید.

#### مرحله۴ –تعريف پروفايل:

**پروفایل شامل تمامی جزئیات روترها از قبیل نام، رمز اتصال و سایر اطلاعات آنها می باشد،** در مواقعی که چند روتر در محل وجود داشـــته باشـــند این امکان وجود دارد تا برای هر یک از آنها یک پروفایل جداگانه تعریف کنید تا با انتخاب پروفایل روتر مورد نظر جزئیات اختصاصی آن در نرم افزار بارگزاری شود.

برای این منظور وارد قسمت تنظیمات شوید و از منو "•••" پروفایل مورد نظر را اضافه، ویرایش و یا حذف نمایید.

|              | <u> </u>    | 🔏 📄 20:20    |
|--------------|-------------|--------------|
|              | منو پروفایل | تنظيمات      |
| 🗲            | _           | 🚽 خانہ من    |
| <u>(</u> )   | ر افرار     | پیکربندی نرم |
| ( <b>i</b> ) | J           | تنظيمات اتصا |
| ( <b>i</b> ) | ,           | پشتيبان گيرو |
| (j)          |             | قفل تنظيمات  |
| ( <b>i</b> ) |             | گزارش گیری   |
| (i)          |             | درباره       |
|              |             |              |
|              |             |              |
|              |             |              |

#### تصوير ۲: تعريف پروفايل

نکته۱: دقت کنید برای تمامی مراحلی که در ادامه انجام می دهید، بایستی ابتدا پروفایل روتر مورد نظر را انتخاب کنید، تا تنظیمات به صورت اختصاصی برای روتر مورد نظر اعمال گردد.

|              | 🔶 🚺 📶 📲 20:20      |
|--------------|--------------------|
|              | تنظيمات            |
| پروفایل روتر | ب فاندمن           |
| ( <b>i</b> ) | پیکربندی نرم افزار |
| <b>(i)</b>   | تنظيمات اتصال      |
| ( <b>i</b> ) | پشتیبان گیری       |
| (1)          | قفل تنظيمات        |
| 1            | گزارش گیری         |
| ( <b>i</b> ) | درباره             |
|              |                    |
|              |                    |
|              |                    |

تصوير٣: انتخاب پروفايل روتر

نکته: به صورت اولیه، اپلیکیشن با پروفایل پیش فرض"روتر خانگی" شروع به کار می کند، می توانید تجهیزات هوشمند را بر روی پروفایل پیش فرض تعریف نمایید.

۲-اتصال مستقیم به روتر-به صورت مرحله به مرحله:

در این روش فرامین ار سالی توسط گوشی هوشمند بدون واسطه به روتر ار سال می شود و به وجود مودم جهت ارتباط بیسیم نیاز نمی باشد. جهت اتصال به صورت مستقیم به روتر، مراحل زیر را به ترتیب انجام دهید:

مرحله۱-تنظيم روتر بر روى وضعيت اتصال مستقيم:

ابتدا کلید دو حالته MODE پشت روتر را در وضعیتR قرار دهید، تا روتر در وضعیت دسترسی مستقیم قرار بگیرد.

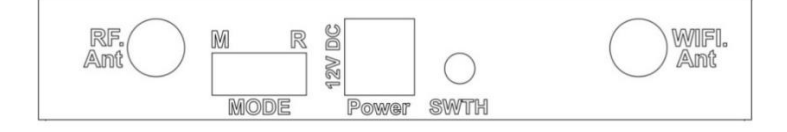

تصویر۴: نمایی از پشت روتر

مرحله ۲ - نصب نرم افزار خانه هوشمند:

نرم افزار خانه هوشمند را بر روی گوشی هوشمند خود نصب کنید.

مرحله ٣ - انجام تنظيمات اوليه ورود به نرم افزار:

تنظيمات اوليه ورود به نرم افزار را انجام دهيد(مراجعه شود به صفحه ۶ مبحث "تنظيمات اوليه ورود به نرم افزار").

#### مرحله۴ –اتصال به روتر:

علامت علامت منوی "اتصال به روتر" شوید، حال بر روی علامت اینید تا وارد پنجره جزئیات "اتصال به روتر" شوید. در این پنجره، در قسمت نام روتر، عبارت GSNsmarthome و در قسمت رمز عبور، پسورد پیش فرض GSNsmarthome را وارد نمایید، سپس دکمه "ذخیره در گو شی" را لمس کنید، تا مراحل اتصال به روتر تمام شود، حال به صفحه ا صلی اپلیک شن خانه هو شمند بازگردید، در صورت انجام کامل مراحل بالا و اتصال موفقیت آمیز به روتر، نوار نشانگر در صفحه اصلی از رنگ مشکی به رنگ

نکته: در بعضی موارد به دلیل ورود نام و رمز عبور روتر به صورت ناصحیح، اتصال با خطا روبرو می شود، جهت اطمینان از صحت نام و رمز عبور روتر، از طریق منو شبکه های بیسیم گوشی هوشمند، لیست شبکه های در دسترس را جستجو کنید و نام روتر را از لیست موجود انتخاب کنید، و رمز عبور آن را وارد نمایید تا به صورت مستقیم به روتر متصل شوید، پس از اتصال موفق به روتر و اطمینان از صحت نام و رمز عبور آن، مجددا مرحله اتصال به روتر (مرحله ۴) را تکرار کنید.

#### مرحله ۵ – تعريف كاربر جديد تحت عنوان كاربر ايمن:

پس از اتصال مستقیم به روتر و اطمینان از صحت انجام اتصال، کلید SWTH ، پشت روتر را فشار دهید تا ال ای دی DATA روتر روشن شود، سپس از طریق منو المتح المتح الم روتر روشن شود، سپس از طریق منو ارسال کدپایه" را لمس کنید، ال ای دی DATA روتر خاموش می شود و روتر یک صدای بیپ کوتاه می دهد، که نشان دهنده پایان مراحل ذخیره گوشی جدید به عنوان کاربر ایمن می باشد.

نکته ۱: توجه کنید در صورت عدم دریافت کد پایه، روتر صدای بیپ نمی دهد و ال ای دی DATA پس از گذشت ۳۰ ثانیه به صورت خودکار خاموش می شود، که این نشان دهنده موفقیت آمیز بودن تعریف کاربر نیست و بایستی مراحل اتصال به روتر را دوباره انجام داده تا از صحت اتصال کاربر به روتر مطمئن شوید.

دقت کنید قبل از تعریف کاربر حتما گوشی جدید باید به روتر متصل باشد و نوار نشانگر یکی از رنگ های قرمز ویا آبی را نشان دهد.

نکته۲:امکان معرفی ۲۵ کاربر ایمن برای روتر وجود دارد، پر شـدن حافظه کاربران، با چند بار چشـمک زدن سـریع ال ای دی DATA روتر در زمان تعریف کاربر نمایش داده می شود. نکته ۳:جهت بالابردن ضریب امنیت، کد پایه با هر بار پاک کردن و نصب مجدد اپلیکشن تغییر می کند، بنابر این جهت حذف د ستر سی هر کاربر تنها با پاک کردن اپلیکشن خانه هو شمند از روی آن گو شی مجوز د ستر سی آن فرد باطل می شود. این خصوصیت مهم و کاربردی دسترسی افرادی که خانه هوشمند را ترک کرده اند -ولی پیش از این امکان دسترسی داشته اند – غیر فعال می کند.

۳-اتصال غیرمستقیم به روتر، از طریق مودم -به صورت مرحله به مرحله:

در روش ارتباط غیر مستقیم، روتر به عنوان یکی از کاربران شبکه، تحت نظر مودم قرار می گیرد، در این روش فرامین ارسالی تو سط گو شی هو شمند ابتدا به مودم فر ستاده می شود و سپس تو سط مودم به روتر اطلاع ر سانی می شود، مزیت بسیار کاربردی این روش عدم تغییر بین ات صال بی سیم به روتر و مودم ا ست، همچنین کاربران نیز می توانند علاوه بر ارتباط با روتر خانه هو شمند، فعالیت های خود در ارتباط با شبکه اینترنت مانند ا ستفاده از شبکه های مجازی و ارتباط با صفحات وب را داشته باشند.

جهت اتصال به صورت غیر مستقیم به روتر، مراحل زیر را به ترتیب انجام دهید:

مرحله ۱-اتصال به روتر:

جهت اتصال روتر به مودم محلی، ابتدا به صورت مستقیم توسط گوشی هوشمند به روتر متصل شوید.(مراجعه شود به "اتصال مستقیم به روتر")

مرحله۲ -معرفی اطلاعات مودم به روتر:

پس از اتصال مستقیم به روتر و اطمینان از صحت انجام اتصال، وارد محیط تنظیمات الله اپلیکشن خانه هو شمند شوید، سپس از منو"تنظیمات اتصال"وارد منوی "اتصال به مودم"شوید، حال علامت الله از بزنید تا وارد محیط جزئیات "اتصال به مودم" شوید. در این پنجره سه فیلد خالی وجود دارد که مطابق توضیحات آنها را کامل می کنیم و در انتها گزینه "اتصال"را جهت ثبت و ذخیره سازی اطلاعات وارد شده لمس می کنیم.

|               | ا، 🕯 🔶           | <u></u> 20:20 |
|---------------|------------------|---------------|
| 00            | انگی             | 🔻 روتر خ      |
| Q             |                  | ų             |
| 0             | مصات اتصال       | تد مشخ        |
| $\rightarrow$ | نام مودم         |               |
| Lá            | رمز عبور         |               |
|               | مشاهده رمز       |               |
| ( IP:192      | .168             | , ų           |
|               | اتصال            | -             |
| Q             | ذخیره در گوشی    | 5             |
| Q             | تغییر آی پی روتر | در            |
|               |                  | _             |

تصویر ۵: جزئیات اتصال به مودم

الف)نام شبكه محلى بيسيم (مودم):

در این قسمت نام مودم را که در زمان جستجو شبکه های wifi مشاهده می کنید وارد نمایید.

نکته: تو صیه می کنیم قبل از انجام این مرحله یکبار تو سط گو شی هو شمند به صورت مستقیم به مودم متصل شوید تا از صحیح بودن نام مودم و رمز عبور اتصال به آن اطمینان داشته باشید.

ب)رمز عبور (مودم):

در این قسمت رمز عبور اتصال به مودم را وارد نمایید.

نکته: توجه کنید نام مودم و رمز عبور در این مرحله، مشخصات شبکه wifi در محل می باشد که به صورت معمول برای اتصال گوشی به اینترنت از آن استفاده می کنید.

نکته: در زمان وارد نمودن نام و رمز عبور مودم به کوچک و بزرگ بودن حروف توجه کنید.

نکته: نام و رمز عبور مودم حداکثر بایستی تا ۳۰ کاراکتر باشد، در صورتی که نام و رمز عبور مودم محلی شما بیشتر است باید وارد محیط تنظیمات مودم شوید و نام و رمز عبور جدید تعریف کنید.

#### ج)IP

به تمامی دستگاه هایی که به مودم متصل می شوند مانند گوشی های هوشمند، لپ تاپ و هر دستگاه دیگر، یک عدد با عنوان IP اختصاص داده می شود که به عنوان کد منحصر به فرد د ستگاه در آن شبکه می با شد(مانند نام هر فرد در یک خانواده). این IP بایستی در محدوده IP مودم قرار داشته باشد. برای این منظور یک عدد بالاتر از IP مودم به روتر خانه هوشمند اختصاص دهید. (جهت جزئیات بیشتر مراجعه شود به صفحه ۲۲ ، مبحث "مشخص کردن محدوده IP مودم")

نکته:اگر اطلاعات کافی در حوزه IP ندارید، میتوانید یکی از سه آی پی های پیشنهادی زیر را در قسمت IP وارد نمایید:

| رديف | ١             | ٢            | ٣             |
|------|---------------|--------------|---------------|
| IP   | 197,188,1,180 | 197,188,1,40 | 197,198,1,744 |

جدول ۲: IP های پیشنهادی جهت اختصاص به روتر

#### مرحله ٣ – ارسال درخواست اتصال به مودم:

پس از وارد نمودن نام و رمز عبور مودم و انتخاب **IP** مناسب، دکمه "اتصال" را لمس کنید، منتظر بمانید تا پنجره اتصال بسته شود و مراحل ثبت اطلاعات جهت اتصال به مودم کامل شود. در صورتی که نام و رمز عبور مودم محلی به در ستی وارد شده باشد وIP اختصاص داده شده به روتر صحیح انتخاب شده باشد، روتر با ۲ بیپ کوتاه اتصال به مودم را تایید می کند، در غیر این صورت یک بوق ممتد میزند که به معنی عدم اتصال موفق به مودم می باشد.

تذکر:در صورتی که اتصال موفقیت آمیز نبود، از وارد نمودن رمز و پسورد صحیح مودم مطمئن شوید، همچنین IP ای که برای روتر در نظر گرفته اید بررسی نمایید تا در محدوده IP مودم قرار داشته باشد.

#### مرحله۴ – تغییر وضعیت کلید MODE روتر بر روی حالت M :

پس از وارد نمودن اطلاعات اتصال روتر به مودم و ارسال اطلاعات، کلید کشوییMODE بر روی روتر را در وضعیتM(اتصال به مودم قرار دهید)، از این پس روتر در هر بار اتصال برق به صورت خودکار به مودم محلی متصل می شود.

نكته ۱: در صورت انجام صحيح موارد بالا و اتصال موفق روتر به مودم LED سوم روتر با نام MODEM روشن مي شود.

نکته ۲: شبکه WIFI روتر، زمانی که به مودم متصل است (کلید کشوییMODE پشت روتر در وضعیتM قرار دارد) غیر فعال می باشد و در لیست شبکه های WIFI نمایش داده نمیشود، در صورت نیاز به اتصال به روتر به صورت مستقیم، کلید MODE را بر روی وضعیت R قرار دهید تا نام روتر در لیست WIFI ها نمایش داده شود و امکان اتصال مستقیم به آن را داشته باشید.

#### تعريف محل در برنامه:

از این منو می توان تمام قسمت های مختلف خانه، مانند آشپزخانه، اتاق خواب ها و سایر محل ها را دسته بندی کنید، به عنوان مثال می توان هر اتاق را با یک آیکون که در خانه هوشمند، محل نام دارد نمایش داد، تا دسترسی به هر اتاق به سادگی و با وارد شدن و انتخاب محل تعریف شده امکان پذیر باشد.(تعریف یک محل به این معنی می باشد که هرگاه کاربر، یک محل در برنامه را انتخاب کرد امکان کنترل کلیه تجهیزات مربوط به یک قسمت خانه، برای نمونه اتاق خواب را دارد و برای ورود به سایر قسمت ها در خانه بایستی ابتدا محلی را که برای آن تعریف شده انتخاب کند.) برای ایجاد محل گزینه بعلاوه نارنجی( \_\_\_\_\_\_)را لمس کنید، پنجره ای برای شما باز می شود که شامل دو زیر مجموعه "نام محل" و "دسته بندی محل" می باشد، به عنوان نمونه برای اضافه نمودن یک اتاق، نامی(برای مثال "اتاق خواب") را برای آن قرار می دهیم و د سته بندی آن را "رو شنایی" انتخاب میکنیم، سپس دکمه "افزودن محل" را لمس می کنیم تا محل مورد نظر داخل نوار محل ها در صفحه اصلی برنامه خانه هوشمند ایجاد و اضافه شود.

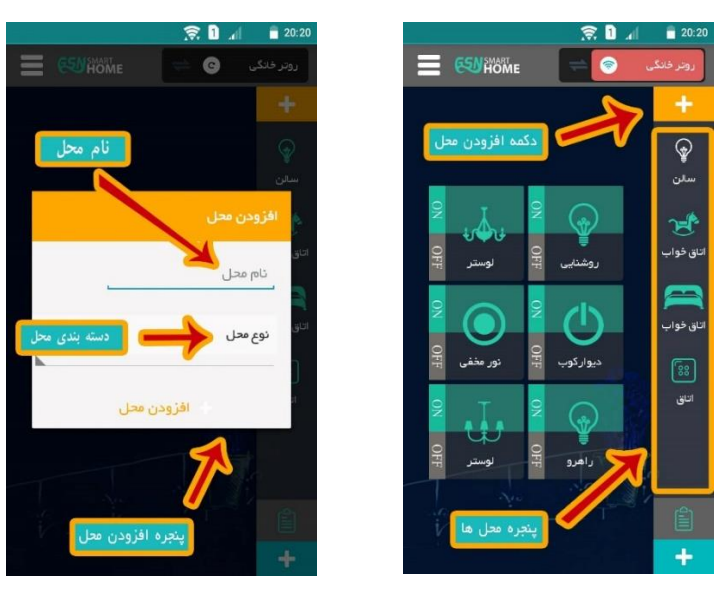

تصوير ٧: پنجره افزودن محل

تصوير ۶: افزودن محل

**ویرایش محل:** به منظور ویرایش نام محل، محل مورد نظر را لمس کنید و دو ثانیه نگه دارید، از منوی باز شــده، نام جدید را وارد نمایید و دکمه ویرایش نام را لمس کنید.

| R 🛙 🗟                              | <u></u> 20:20 |
|------------------------------------|---------------|
|                                    |               |
|                                    |               |
|                                    | Ð             |
|                                    |               |
|                                    | A.            |
| ایش محل                            | اتق وير       |
| ىالن                               |               |
|                                    | اتاق          |
| ایش نا <del>م</del> پیش فرضحذف محل | وير           |
| جوزم خوان                          | الان          |
| X                                  |               |
|                                    |               |
| پنجره ويرايش محل                   |               |
|                                    |               |

تصوير ٨: پنجره ويرايش محل

نکته۲: در زمان ایجاد محل، قســمت "نام محل" نباید خالی باشــد و بایســتی یک نام دلخواه برای محل ایجاد شــده در نظر بگیرید.

نکته ۳: برای تمامی قسـمت های خانه، مانند آشـپزخانه، اتاق خواب ها، راهرو و غیره که نیاز به دسـته بندی آنها به صـورت اختصاصی می باشد، یک محل تعریف کنید تا کاربران به تفکیک مصرف کننده های خود را در دسترس داشته باشد. نکته ۴: امکان تعریف دو محل با یک نام تکراری وجود ندارد. نکته ۵: امکان افزودن حداکثر ۱۰ کارکتر برای نام هر محل وجود دارد. **پیش فرض نمودن محل:** به منظور ورود به محل دلخواه پس از اجرا و ورود به برنامه، محل مورد نظر را لمس کنید و دو ثانیه نگه دارید، از صفحه باز شده منو"پیش فرض" را انتخاب کنید، از این به بعد در هر بار ورود به اپلیکشن محل انتخاب شده به صورت پیش فرض انتخاب می شود.

نکته:برای هر پروفایل، امکان انتخاب یک محل پیش فرض وجود دارد.

**غیر فعال نمودن محل پیش فرض:** جهت حذف ویژگی پیش فرض برای یک محل، آیکون محل مورد نظر را لمس کنید و دو ثانیه نگه دارید، از صفحه باز شده منو"غیر پیش فرض" را انتخاب نمایید.

#### تعریف کلید (کانال) در برنامه:

در مرحله قبل، با چگونگی تعریف محل آشنا شدیم، در این قسمت به روش ایجاد کانال و یا مصرف کننده در هر محل می پردازیم. برای مثال در مرحله قبل تا اضافه نمودن – اتاق خواب -پیش رفتیم. حال می خواهیم یک کانال روشنایی به اتاق اضافه کنیم برای این منظور گزینه بعلاوه آبی(+) را لمس کنید، در پنجره باز شده یک نام دلخواه برای کلید جدید وارد نمایید و دکمه افزودن کلید را لمس کنید، روشنایی جدید به محل مربوطه اضافه می شود.

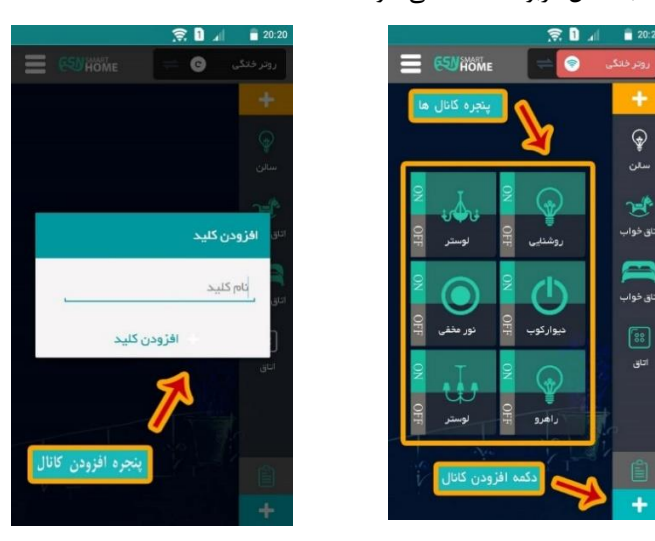

تصوير ٩: افزودن محل

تصوير ١٠: پنجره افزودن كليد

#### ويرايش كانال:

به منظور ویرایش نام کانال، کلید مورد نظر را لمس کنید و دو ثانیه نگه دارید، از منوی باز شده می توان نام آن را ویرایش کرده و یا کانال را حذف کنید، همچنین می توانید کانال را به لیست علاقه مندی های خود اضافه نمایید.

نکته: منو علاقه مندی ها تنها در حالت افقی اپلیشکن در دسترس است.

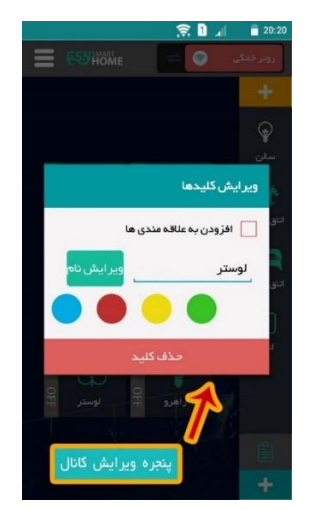

تصوير ١١: پنجره ويرايش كانال

نکته۱: در هر محل امکان ایجاد حداکثر ۶ کانال وجود دارد. نکته۲: امکان افزودن حداکثر ۱۰ کاراکتر برای نام هر کلید وجود دارد.

## معرفی نوار نشانگر نرم افزار:

#### وضعيت قرمز:

به این معنی است که اتصال گوشی هوشمند با روتر به صورت صحیح بر قرار شده اما محیط قفل تنظیمات غیر فعال می باشد.

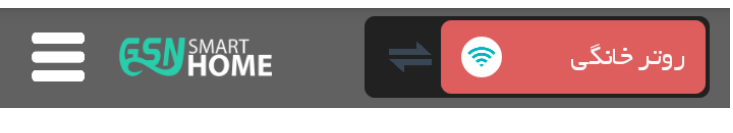

#### تصوير ١٢ - وضعيت قرمز

#### وضعيت آبي:

به این معنی است که اتصال گوشی هوشمند با روتر به صورت صحیح بر قرار شده و قفل تنظیمات فعال می باشد.

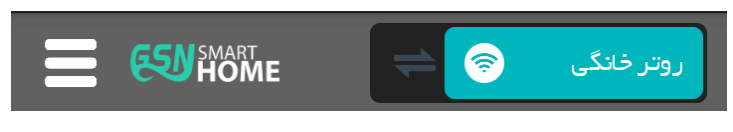

تصویر ۱۳- وضعیت آبی

#### وضعیت مشکی:

به این معنی است که اتصال گوشی هوشمند با روتر بر قرار نیست.

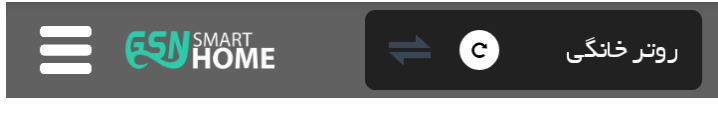

تصوير ١۴ - وضعيت مشكي

#### پشتیبان گیری از دیتا بیس:

جهت پشتیبان گیری از تنظیمات اعمال شده، از منوی تنظیمات و از گزینه "پشتیبان گیری" می توانید کلیه تنظیمات صورت گرفته شامل تمامی محل ها و کلیدهای تعریف شده، پروفایل های تعریف شده، مشخصات روتر و مودم و سایر تنظیمات را ذخیره و برای سایر گوشی ها ارسال کنید تا به راحتی با بارگذاری اطلاعات ذخیره شده محیط نرم افزاری مشابه را در اختیار سایر کاربران بگذارید.

#### پشتیبان گیری از تنظیمات کاربر ادمین:

کاربر ادمین به معنی کاربری است که تنظیمات اولیه روتر را انجام می دهد، برای انتقال تنظیمات کاربر ادمین ابتدا از محیط تنظیمات و از منو پشتیبان گیری، آیکون پشتیبان گیری کلیدها را انتخاب کنید. پیامی مبنی بر ذخیره شدن تنظیمات نمایان می شود و منو اشتراک گذاری باز می شود، شما می توانید از منوی باز شده به وسیله شبکه های اجتماعی و یا بلوتوث، دیتا بیس را برای سایر افراد ارسال کنید. نکته : در زمان لمس منو ا شتراک گذاری علاوه بر باز شدن پنجره ا شتراک گذاری، فایل دیتا بیس نیز در روت ا صلی گو شی هوشـمند ادمین و در پوشـه GSN و با نام gsnbackup ( به همراه تاریخ و سـاعت زمان پشـتیبان گیری در نام فایل ) ذخیره می شود، که امکان ارسال این فایل برای سایر کاربران به منظور انتقال دیتابیس میسر است.

> برای مثال: فایل پشتیبانی که در تاریخ ۲۰۲۰/۱۱/۲۸ و در ساعت ۱۳:۳۵:۰۹ ایجاد شده است با نام Gsnbackup-2020-11-28 13-35-09 در یوشه GSN ذخیره می شود.

> > بارگذاری دیتابیس در گوشی سایر کاربران:

بار گذاری دیتا بیس به معنی انتقال تمامی تنظیمات و تغییرات صورت گرفته در اپلیکیشن شامل، اطلاعات Wifi، اطلاعات و جزییات محل ها و کانال ها و غیره به کاربر جدید می باشد که به دو روش زیر امکان پذیر است:

نکته: به اشــتراک گذاری دیتا بیس به معنی معرفی کاربر جدید به عنوان کاربر ایمن نیسـت و تمامی کاربرانی که دیتابیس را دریافت می کنند بایستی یکبار برای روتر به عنوان کاربر ایمن تعریف شوند.

روش اول – بارگذاری فایل دیتا بیس به صورت دستی:

در این روش، فایل دیتا بیس را که تو سط گو شی ادمین ایجاد کرده ایم از طریق نرم افزار های اجتماعی و یا بلوتوث و ... برای کاربر جدید ار سال می کنیم و در گو شی کاربر ذخیره می کنیم، سپس وارد اپلیکی شن خانه هو شمند می شویم و از محیط تنظیمات، توسط منو "پشتیبان گیری" وارد منو "بارگذاری" می شویم از منو باز شده گزینه "انتخاب دستی" را انتخاب می کنیم، در پنجره باز شده مسیر دیتا بیسی که بر روی گوشی ذخیره ایم را برای اپلیکیشن معرفی می کنیم.

نکته: ممکن است در چندین مرتبه جابجایی فایل دیتابیس برای گوشی مقصد فایل های انتقال یافته در بارگذاری اتوماتیک با مشکل بارگذاری شوند؛ توصیه می شود در صورت پیش آمدن چنین مشکلی توسط روش اتوماتیک، فایل دیتا بیس را به روش دستی بارگزاری نمایید.

روش دوم- بارگذاری فایل دیتا بیس به صورت اتوماتیک:

پس از دریافت فایل دیتا بیس از کاربر ادمین از طریق بلوتوث، شبکه های اجتماعی و ...، فایل دیتابیس با آخرین تاریخ ذخیره سازی معمولا در محل پوشه دانلود ها ذخیره می شود، جهت بارگذاری دیتا بیس در این روش وارد محیط تنظیمات اپلیکشن شوید، از منو پشتیبان گیری وارد منو بارگذاری شوید و منو انتخاب اتوماتیک را لمس کنید، اپلیکشن آخرین نسخه از فایل دیتابیس که در محل پوشه دانلودها ذخیره شده است را بارگذاری می کند.

نکته: در بعضی از نسخه های اندروید، مجوز باز شدن پنجره اشتراک گذاری دیتا بیس در دسترس نیست که در این صورت منو به اشتراک گذاری دیتابیس در گوشی کاربر ادمین به صورت خودکار باز نمیشود، در این موارد بایستی مراحل ارسال دیتا بیس به گوشی کاربر جدید به روش دستی انجام داده شود(و یا فایل دیتابیس را به پوشه دانلودها در روت اصلی انتقال دهیم و سپس مراحل ب*ارگذاری فایل دیتا بیس به صورت اتوماتیک* را اجرا شود).

شرح منوی تنظیمات نرم افزار:

|       | تنظيمات            |
|-------|--------------------|
| ••• ⊾ | روتر خانگی         |
| (i)   | پیکربندی نرم افزار |
| i     | تنظيمات اتصال      |
| (i)   | پشتیبان گیری       |
| (i)   | قفل تنظيمات        |
| i     | گزارش گیری         |
| i     | درباره             |
|       | بررسی نسخه جدید    |
|       |                    |

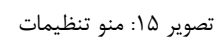

#### ۱-پروفايل:

در این قسمت با استفاده از منو" ••• "می توانید چند پروفایل مختلف، برای چند روتر خانه هو شمند را ایجاد، ویرایش و یا

حذف نمایید.

|                       | 🔶 🚺 📶 📲 20:20                     |
|-----------------------|-----------------------------------|
|                       | تنظيمات                           |
| ••• •                 | ر وتر خانگی                       |
| (i)                   | پیکربندی نرم افزار                |
| (i)                   | تنظرمات اتمرال                    |
| Q .                   | ر وتر خانگی<br>پنا                |
| G                     | ويرايش نام <mark>حذف</mark><br>قن |
| دستگاه جدید           | کر کی در افزودن                   |
| ( <b>i</b> )          | درباره                            |
| م<br>ه ویرایش پروفایل | برر پنجر                          |
|                       |                                   |

تصوير ۱۶: پروفايل

۲- پیکر بندی نرم افزار:

#### ويرايش رمز عبور نرم افزار:

از منوی تنظیمات، در قسمت پیکر بندی نرم افزار، گزینه تغییر رمز عبور نرم افزار را بفشارید در صفحه باز شده رمز عبور فعلی و رمز عبور جدید را وارد نمایید.(در ردیف سوم رمز عبور جدید را مجددا وارد نمایید) منو ذخیره را بفشارید، رمز عبور به نرم افزار به رمز دلخواه شما تغییر می یابد.

نکته :در صـورت نیاز به غیر فعال کردن صـفحه درخواسـت رمز ورود به نرم افزار، گزینه"ورود به نرم افزار فقط با وارد کردن رمز"را غیر فعال نمایید و پنجره را با لمس دکمه بازگشت به قبل گوشی ببندید.

مالتی مدیا:

در این بخش شما قادر به فعال یا غیر فعال کردن موزیک خوش آمدگویی، انیمیشن شروع نرم افزار وصدای کلیدها در هنگام کار با نرم افزار می باشید.

پس زمینه:

در این قسمت امکان تغییر پس زمینه اپلیکشن وجود دارد.

پوسته کلید ها:

در این بخش امکان انتخاب پوسته و گرافیک کلید ها در دو حالت سنتی و ریموت هما وجود دارد.

ويرايش كليدها\*\*:

در بخش ویرایش کلیدها، کدهای اطلاعاتی کلیدها و نام محل ها امکان پذیر است.

\*\*توجه: در صورتي كه با اين تنظيمات، آشنايي كامل نداريد از تغيير در اين قسمت جداً اجتناب كنيد.

ارسال کد پایه:

این منو جهت معرفی کاربر ایمن به روتر خانه هوشمند استفاده می شود.

نکته:کاربر ایمن به کاربری گفته میشد که توسط روتر خانه هوشمند شناسایی و کد کاربر در حافظه دستگاه ذخیره شده است.

تغيير زبان:

در این منو امکان انتخاب سه زبان، فارسی، انگلیسی و عربی برای اپلیکشن وجود دارد.

۳–تنظیمات اتصال:

اتصال به روتر:

در این قسمت می توانید نام کاربری و رمز ورود برای اتصال مستقیم به روتر را وارد کنید.

معرفی دکمه "تغییر مشخصات" و "ذخیره در گوشی":در صورتیکه قصد تغییر تنظیمات بر روی هر دو دستگاه تلفن همراه و روتر مرکزی را دارید گزینه تغییر مشخصات را بفشارید و زمانیکه تنها قصد تغییر تنظیمات در تلفن همراه را دارید مانند زمانیکه قصد اضافه کردن گوشی جدید به مجموعه را دارید از گزینه ذخیره در گوشی استفاده کنید. در این حالت تنظیمات تنها در گوشی ذخیره می شود و به سرور ارسال نمی شود.

اتصال به مودم:

در این قسمت نام شبکه wifiو پسورد مودم و IPروتر برای اتصال به مودم قابل تغییر است.

اتصال اینترنتی: در این قسمت با وارد کردن IP استاتیک می توانید روتر را توسط اینترنت کنترل نمایید. نکته:این منو در دستگاه هایی که قابلیت کنترل از طریق اینترنت را دارند، استفاده می شود. **۴-پشتیبان گیری:** شما می توانید نام و کد کلیدهای تعریف شده و تنظیمات مورد نظر را در پو شه ای ذخیره و برای سایر افراد ارسال کنید تا به راحتی با بارگذاری کلیدهای ذخیره شده، محیط نرم افزاری مشابه را در اختیار سایر کاربران قرار دهید.

۵-قفل تنظیمات:با فعال کردن گزینه قفل تنظیمات، آیکون های محل های انتخابی، به هیچ وجه قابل حذف نمی باشــد و تنها تغییر نام محل امکان پذیر است. بدین صورت از تغییر سهوی تنظیمات نرم افزار جلوگیری می شود.

۶-گزارش گیری: این قسمت به منظور خطایابی احتمالی از کارکرد سیستم، مورد استفاده قرار می گیرد که تو سط تیم فنی شرکت بررسی می شود.

**۷-درباره:**در این قسمت مشخصات نسخه های سه گانه، شامل نسخه نرم افزار، سخت افزار و اپلیکشن نمایش داده می شود.

## تعريف سناريو:

سناریو به فرمانی گفته می شود که با اجرای آن چندین فرمان به صورت همزمان و با هم اجرا می شود، برای این منظور در این نسخه از روتر گیتی سگالی نو دو روش سخت افزاری و نرم افزاری در دسترس می باشد.

#### روش سخت افزاری:

در این روش با توجه به نوع افزونه ای که در حال تعریف آن برای روتر هستیم عمل می کنیم،

برای تعریف سناریو ابتدا دکمه ای جدید در نرم افزار تعریف کنید و جهت افزونه های تک پل و دو پل هر یک از پل های کلید مکانیکی که به افزونه متصل کرده اید را در حالت روشن قرار دهید و جهت کلید لمسی پل های مورد نظر را در وضعیت روشن قرار دهید و جهت کلید لمسی پل های مورد نظر را در وضعیت روشن قرار دهید و جهت کلید لمسی پل های مورد نظر را در مدت ۱۰ روشن قرار دهید و جهت کلید لمسی پل های مورد نظر از در مدت ۱۰ روشن قرار دهید و حمه کلید لمسی پل های مورد نظر از در وضعیت روشن قرار دهید و جهت کلید لمسی پل های مورد نظر از در وضعیت روشن قرار دهید و حمه کلید لمسی پل های مورد نظر از در مدت ۱۰ روشن قرار دهید و حمه کلید لمسی پل های مورد نظر از در مدت ۱۰ روشن قرار دهید و حمه کلید لمسی پل های مورد نظر از در مدت ۱۰ روشن قرار دهید سپس کلید لرن تمامی افزونه های و کلید های لمسی را فشرده تا LED آنها روشن شود حال در مدت ۱۰ ثانیه دکمه ای که در نرم افزار تعریف کرده اید را لمس کنید، LED افزونه ها خاموش می شود، از این پس پل هایی از افزونه ها که در زمان تعریف دکمه روشن بوده اند با دکمه سناریو به صورت همزمان کنترل می شوند.

نکته:در صورتی که زمان کافی برای فشردن دکمه لرن تمامی افزونه ها و کلید های لمسی ندارید، می توانید دکمه سناریو را به صورت جداگانه و تک به تک برای هر یک از افزونه ها تعریف نمایید

نکته:در این روش تنها فرمان خاموش و یا روشــن در هر بار درخواسـت قابل اجرا می باشـد. اما در روش نرم افزاری این امکان مقدور است که با لمس یکی از کلید های سناریو مجموعه ای از کانال های خاموش شوند و مجموعه ای در وضعیت روشن قرار بگیرند.

#### روش نرم افزاری:

در روش نرم افزاری امکان تعریف ســناریو های آبی، قرمز، زرد و ســبز وجود دارد، به این صــورت که کاربر می تواند مجموعه حداکثر ۶ کانال را در هر رنگ از سناریو قرار دهد تا با فشردن آن رنگ مجموعه ۶ فرمان همزمان اجرا شوند.

برای تعریف سناریو نرم افزاری ابتدا قسمت ON کانال مورد نظر را برای مدت ۲ ثانیه نگهدارید، تا پنجره ویرایش کلید ها باز شود.

| 🔶 🚺 🚛 💼 20:20                  |
|--------------------------------|
| روبر دندی 🕥 💳 🚱 روبر دندی      |
| +                              |
| Ŷ                              |
|                                |
| ويرايش كليدها                  |
| اناق 📄 افزودن به علاقه مندی ها |
| ادی اوستر ویرایش نام           |
|                                |
| حذف كليد                       |
|                                |
| منو تعریف نرم افزاری سناریو    |
|                                |
| +                              |

تصویر ۱۷:تعریف نرم افزاری سناریو

یکی از رنگ های سناریو را لمس کنید تا پنجره زیر باز شود

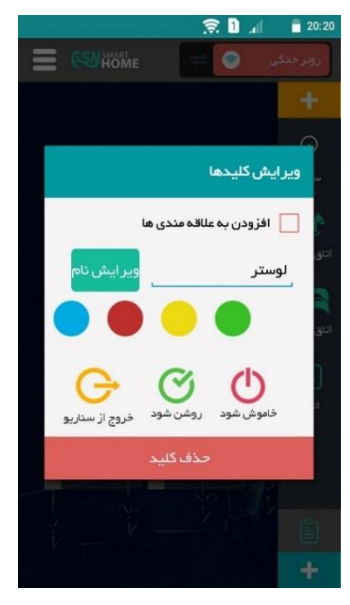

تصویر ۱۸:تعریف نرم افزاری سناریو

در این قسمت مشخص کنید که با لمسی کلید سناریو تصمیم دارید کانال مورد نظر خاموش شود و یا روشن، اگر دکمه روشن را لمس کنید از این پس با لمس سناریو آبی کانال مورد نظر روشن می شود.

#### ويرايش سناريو:

در صورتی که تصمیم حذف یکی از کانال ها از سناریو را داشته باشید، کافیست سناریو مورد نظر را لمس کنید و برای دو ثانیه نگهداری تا پنجره ویرایش سناریو باز شود.

|                | 🔶 🚺 📶 🛑 20:20  |
|----------------|----------------|
|                |                |
|                | +              |
|                | 6              |
|                | مكان ها : سالن |
|                | کلید ها :      |
| <u>G</u> Q     | 1 8            |
| GΦ             |                |
| GΦ             | 5 51           |
| GØ             | v              |
| G Q            | ٩              |
| <del>G</del> Q | 11             |
|                |                |
|                |                |
|                |                |

تصوير ۱۹:پنجره ويرايش سناريو

از این قسمت امکان حذف کانال های زیر مجموعه سناریو را دارید.

#### تغيير نام سناريو:

جهت تغییر نام سناریو علامت سناریو در صفحه اصلی را برای مدت ۲ ثانیه لمس کنید،

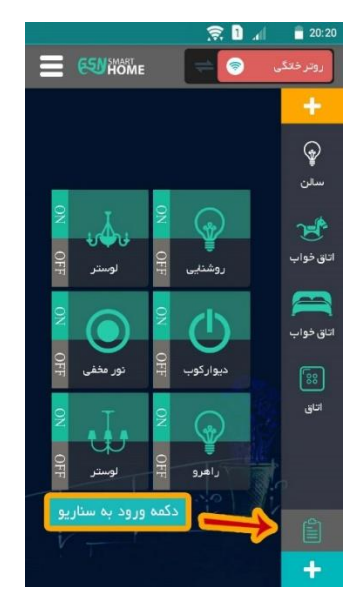

تصوير ۲۰:منو ورود به سناريو

از پنجره باز شده امکان تغییر نام هر یک از سناریو ها در دسترس است.

|         | 🔶 🚺 📶 🥛 20:20            |
|---------|--------------------------|
| 🔳 🕬 ном | روتر فنگی 💿 🚔            |
|         | <                        |
|         | \$                       |
|         | سالن                     |
|         | ×                        |
|         | اتان المان المناريو ورود |
|         | یام : میں مہمانی _       |
|         | الله مناريو خواب         |
|         | نام : سناريو خروج        |
|         | ا تاييد                  |
|         |                          |
|         |                          |
|         | 創                        |

تصویر ۲۱:پنجره ویرایش نام سناریو

نکته: در صورتی که امکان تعریف سناریو سخت افزاری را دارید، پیشنهاد می شود به دلیل سرعت بیشتر اجرای سناریو در روش سخت افزاری استفاده کنید. روش سخت افزاری از این روش استفاده کنید.

## پوسته های گرافیکی:

#### • پوسته سنتی:

در این پوسـته کلید ها داری دو قسـمت ON و OFF می باشـند، که با لمس قسـمت ON فرمان روشـن و با لمس قسمت OFF فرمان خاموش ارسال می شود.

#### تغيير آيكون كانال(كليد):

قسمت OFF کلید با پوسته سنتی را برای ۱ ثانیه لمس کنید، پنجره تغییر آیکون کانال در پایین صفحه باز می شود، از پنجره باز شده آیکون دلخواه تان را انتخاب کنید تا در پس زمینه کانال مورد نظر قرار بگیرد.

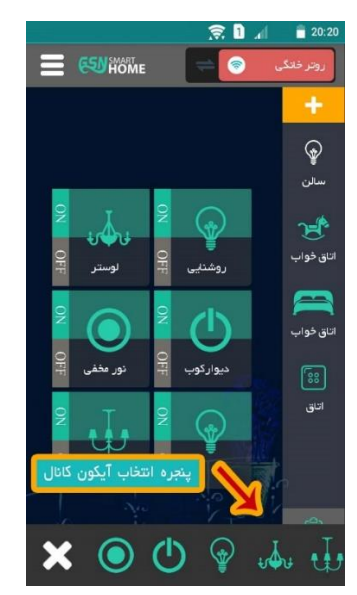

تصوير ٢٢: پنجره انتخاب آيكون كانال

• پوسته هما:

در این پوســـته جهت روشـــن کردن کانال، کلید گرافیکی با طرح ریموت را یکبار لمس می کنیم و جهت خاموش کردن کانال کلید گرافیکی ریموت را به مدت ۱ ثانیه نگه میداریم.

### حالت های نمایش اپلیکیشن:

#### • عمودى

این حالت، جهت کلیه گوش های هوشمند مناسب می باشد، در این نوع نمایش، تمامی آیکون های تعریف شده در به صورت عمودی بر روی صفحه نمایش چیده می شوند و دسترسی مناسبی را جهت در اختیار داشتن تمامی محل ها و کانال های تعریف شده در دستان کاربر قرار می دهد.

• افقى

حالت افقی جهت نصب اپلیکی شن در تبلت و کلیه گو شی های هو شمند که در و ضعیت افقی قرار داده می شوند طراحی شده، در این حالت چیدمان کلیه آیکون ها به گونه ای در صفحه قرار می گیرد تا کاربر تمامی محل ها و کانال های تعریف شده را به راحتی در دسترس داشته باشد.

نکته: این حالت برای نصب بر روی وال تبلت مناسب است و در مواردی که از تاچ پنل گیتی سگالی نو استفاده نمی کنید کاربردی می باشد.

# تغییر IP روتر پس از اتصال روتر به مودم:

در بعضی مواقع پیش می آید که مراحل اتصال روتر به مودم را با موفقیت انجام می دهید اما نیاز به تغییر IP وجود دارد، شما می توانید IP پیش فرضی را که در ابتدا برای روتر در شبکه داخلی مودم تعریف کرده بودید تغییر دهید.

برای این منظور ابتدا روتر را به مودم متصل کنید و اطمینان حاصل کنید که توسط گوشی هوشمند و از طریق شبکه مودم به روتر متصل هستید، به قسمت تنظیمات بخش تنظیمات گزینه تنظیمات اتصال به مودم رفته و IPجدید را وارد نمایید و منو "تغییر آی پی روتر" را لمس کنید، حالIP جدید جایگزین IP قبل خواهد شد و روتر به صورت خودکار با IP جدید به مودم اتصال می یابد.

## طريقه تغيير نام و رمز عبور روتر :

جهت تغییر نام و رمز عبور روتر، ابتدا به صورت مستقیم به روتر متصل شوید، سپس از قسمت تنظیمات 🔳 و از منو تنظیمات اتصال، وارد منو تنظیمات اتصال به روتر 🗐 شوید، در این قسمت نام و رمز عبور جدید را وارد کنید و دکمه ویرایش مشخصات را لمس کنید، در صورتی که اتصال گوشی به روتر برقرار باشد، نام و رمز عبور جدید ذخیره می شود.

توجه کنید بدلیل استفاده از سیستم رمزنگاری WPA2، رمزی که برای اتصال انتخاب می کنید، بایستی حداقل ۸ و حداکثر ۳۰ کاراکتر باشد.

نکته ۱: رمز عبور بایستی ترکیبی از حروف بزرگ، کوچک و اعداد باشد.

نکته ۲: برای تغییر نام و رمز روتر در نرم افزار بایستی هر دو گزینه نام و رمز را وارد کنید.

نکته۳:تغییر نام و رمز اتصال به روتر تنها در حالتی که به صورت مستقیم به روتر متصل هستید امکان پذیر می باشد.

نکته۴:دقت داشته باشید که اگر بیش از یک دستگاه در منزل استفاده میکنید،جهت عدم تداخل در کارکرد، هر دستگاه بایستی نام مجزا داشته باشد.

نکته۵: پیشنهاد می شود بدلیل مسائل امنیتی در آغاز کار با روتر نسبت به تغییر نام و رمز دستگاه روتر خود اقدام نمایید.

نکته ۶: دقت کنید اگر نام و پ سورد پیش فرض روتر را تغییر دهید، بای ستی برای سایر کاربران، رمز و پ سورد جدید را معرفی کنید، جهت این منظور از گوشــی هر کاربر جدید، از محیط تنظیمات، پروفایل روتر مورد نظر را انتخاب کنید و از منو "تنظیمات اتصال"و از قسمت"تنظیمات اتصال به روتر"، نام و پسورد پیش فرض را تغییر دهید و جهت تایید دکمه "ذخیره در گوشی" را بزنید.

توجه کنید در صورت استفاده از منو پشتیبان گیری جهت انتقال پایگاه داده، نیازی به وارد کردن اطلاعات به صورت دستی نمی باشد.

\*\*توجه: در صورتی که نام روتر را عوض می کنید بعد از تایید تنظیمات، اتصال شما به شبکه روتر قطع شده و باید از لیست شبکه های Wifi اتصال خود را بانام و رمز جدید مجددا برقرار نمایید.

## پاک کردن حافظه:

#### پاک کردن حافظه داده دستگاه(Soft Format):

برای پاک کردن حافظه دستگاه کلید لرن را ۴ ثانیه نگه دارید در این حالت LED DATA به همراه صدای بوق برای چند ثانیه رو شن و خاموش می شود، حال حافظه داخلی د ستگاه شامل اطلاعات گو شی های ایمن معرفی شده به طور کامل از حافظه روتر پاک می شود.

#### بازگشت به تنظیمات کارخانه(Hard Format):

در صورتیکه در هر مرحله از تنظیمات قصد بازگشت به تنظیمات اولیه را داشتید و یا اینکه پسورد را فراموش کردید با ریست کردن دستگاه تنظیمات به حالت اولیه بازمیگردد. برای ریست کردن دستگاه تغذیه را قطع کنید، کلید کشویی را در و ضعیت Rقرار دهید، کلید لرن را فشرده و نگه دارید در همین حالت تغذیه د ستگاه را و صل کنید LED DATA، رو شن میشود. در این حالت کلیه تنظیمات به حالت کارخانه باز میگردد و نام روتر به حالت پیش فرض GSNsmarthome و رمز اتصال به

## توضيحات تكميلى:

#### مشخص کردن محدوده IP مودم:

برای اطلاع از محدوده IP مودم ابتدا توسط گوشی هوشمند به مودم متصل شوید و از "پنجره مشخصات مودم متصل شده" به دنبال چنین ساختاری از اعداد بگردید X1.X2.X3.X4 که معمولا با نام IP address نامگذاری می شوند.

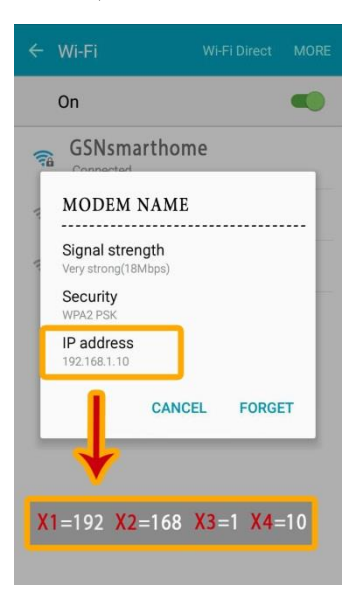

تصویر ۲۳- مشخصات اتصال به مودم

سه متغییر X1 وX2 وX3 بایستی برابر مقادیر نمایش داده شده در برنامه وارد شوند و مقدار متغییرX4 بایستی توسط کاربر فنی تعیین شود،که این مقدار یک عدد از بازه ۲ تا ۲۵۴ می باشد. برای مثال اگر IP مودم برابر ۱۹۲٬۱۶۸٬۱٫۱ باشد می توان آی پی روتر را برابر ۱۹۲٬۱۶۸٬۱٫۱۶ قرار دهیم.

نکته۱: پیشنهاد می شود مقدار X4 بیشتر از ۱۶۰ انتخاب شود، زیرا ممکن است آدرس های قبل از ۱۶۰ توسط مودم به سایر دستگاه های متصل به مودم اختصاص داده شده باشند.

نکته۲:دقت داشته باشید اگر بیش از یک دستگاه را به مودم متصل میکنید هر دستگاه بایستی آی پی انحصاری خود را داشته باشد.

نکته ۲: اگر دو متغییر X1 و X2 به ترتیب برابر ۱۹۲ و ۱۹۸ باشند، IP مودم دارای ساختاراستاندارد192.168.X3.X4می باشد که به سادگی با انجام چند مرحله انت صاب IP به روتر امکان پذیر می با شد(خو شبختانه در بی شتر موارد IP در مودم ها دارای چنین ساختاری می باشد).در غیر این صورت بایستی از طریق تنظیمات مودم مقادیر X1 و X2را برابر ۱۹۲و۱۶۸قرار دهید.

## سوالات پرکاربرد:

**سوال ۱**: اتصال گوشی هوشمند به روتر بر قرار نمی شود، علت چیست!؟

**جواب۱**: ابتدا مطمئن شوید فیلتر شکن بر روی گوشی کاربر فعال نیست و در مرحله بعد مشخصات روتر شامل نام روتر و رمز عبور آن را در زمان اتصال مستقیم و مشخصات مودم و آی پی اختصاص داده شده به روتر را در اتصال غیر مستقیم به روتر مجددا بررسی نمایید.

**سوال ۲:** در زمان ارسال فرمان به یک افزونه سایر افرونه ها نیز فرمان را دریافت می کنند، علت چیست!؟

**جواب ۲**: این اتفاق ممکن ا ست به دلیل تعریف شدن کد های روتر برای سایر افزونه ها با شد، برای رفع این م شکل حافظه تمامی افزونه ها و کلید لمسی ها را یکبار پاک کنید و کد های روتر را مجددا برای هر یک از آنها تعریف نمایید.

**سول ۳**: ال ای دی پاور روتر روشن نمی شود، علت چیست!؟

**جواب۳** : از اتصال صحیح برق دستگاه مطمئن شوید، و از منبع تغذیه همراه روتر استفاده کنید.